## **HOW TO REQUEST AN E-CONSULT**

## Step 1. Select the service line

| <b>Step 2.</b> Scroll to the "E-Consult" appointment type        |                               |                                                         |
|------------------------------------------------------------------|-------------------------------|---------------------------------------------------------|
| When?  August 30, 2024 - October 38, 2024 -  frequency: see time | Profile and Day (s)<br>Anyday | Single Appt Multiple<br>Proformd Timeframe<br>Anytime * |
| Program/Service *<br>Dermatology                                 | Type*<br>E-Consult            | Preferred Provider<br>- ANY PROVIDER                    |
| Refer Only                                                       |                               | Save as Favorite Clear Favorite Reset Search            |
| Ť                                                                |                               |                                                         |

Step 3. Once complete, select "Refer Only"

Other Info:

- You will be prompted to upload files (such as medical records, labs, and photos where applicable).
- Indicate in the "Notes" section why you are requesting the consultation and include the best phone number where the PCMG specialist may reach you directly.
- Please also include BEST CONTACT # (daytime and afterhours) in notes.
- You may also indicate if you prefer only to receive the written report without a phone call from the specialist.